Surf naar <a href="http://www.wordpress.com/">http://www.wordpress.com/</a>

(Let op geen andere link ivm downloaden voor bedrijven op een andere wordpress website)

Een account moet worden aangemaakt met het volgende:

Je eigen sub-domein (bijv. vechtdalcollege.wordpress.com <- Gratis.)

Een gebruikersnaam, wachtwoord en email van school.

Vervolgens kun je een thema aanpassen en dan kijk je onder het kopje "Free"

en daar staan de Free templates.

Vervolgens staat er een knopje "Thema" en naast dat knopje staat: "Customizer"

Op deze knop klik jij en kan jij dingen aanpassen.

Wil jij dingen op je pagina zetten?

Dan ga je terug naar het adminpaneel en in dit adminpaneel staat het knopje "Menu's "

Hier kun je de site bewerken.

Jarno Jasper